## Informationen für Mozilla Firefox Nutzer

Der "Mozilla Firefox" hat in seiner aktuellen Version einen eigenen PDF-Reader integriert. Wenn Sie auf unseren Seiten ein beschreibbares PDF-Dokument in gewohnter Weise öffnen wollen, wird dieses nun mit dem PDF-Reader von Mozilla geöffnet.

Dieser Reader ist jedoch nicht in der Lage, unsere beschreibbaren Felder darzustellen. In Ihrer Ansicht erhalten Sie zwar das Formular, Sie haben jedoch keine Möglichkeit, dies wie gewohnt zu beschriften bzw. auszufüllen.

Wir wollen Ihnen zwei Möglichkeiten aufzeigen, wie Sie die PDF-Dokumente dennoch in gewohnter Form ausfüllen können:

## Möglichkeit 1

Klicken Sie bitte auf die Schaltfläche "anderes Programm auswählen" am oberen Bildschirmrand des PDF-Readers von Firefox. Wählen Sie dann bitte das Programm "Acrobat Reader" aus und klicken Sie auf "OK" (vgl. Abbildung 1 und 2).

| Las PDF-Dokument wird eve                                  | ntuell nicht korrekt dargestellt.                                             | Mit anderem Programm ansehen | ĸ |
|------------------------------------------------------------|-------------------------------------------------------------------------------|------------------------------|---|
| Abbildung 1                                                |                                                                               |                              |   |
| Öffnen von urlaub_2013                                     | 3_vers1.3.pdf                                                                 | ×                            |   |
| Sie möchten folgend                                        | e Datei öffnen:                                                               |                              |   |
| 🔁 urlaub_2013_v                                            | ers1.3.pdf                                                                    |                              |   |
| Vom Typ: Adol<br>Von: http://wci<br>Wie soll Firefox mit o | be Acrobat Document (849 KE<br>ms.uzi.uni-halle.de<br>dieser Datei verfahren? | ° <b>∏</b>                   |   |
| Offnen mit                                                 | Adobe Reader (Standard)                                                       | •                            |   |
| Datei speiche                                              | rn                                                                            |                              |   |
| 🔲 <u>F</u> ür Dateien d                                    | ieses Typs immer diese Aktion                                                 | 1 ausführen                  |   |
|                                                            |                                                                               | OK Abbrechen                 |   |

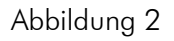

## Möglichkeit 2

Diese Möglichkeit stellt den gewohnten Zustand wieder her. Klicken Sie bitte in der Menüleiste auf "Extras" und dann auf "Einstellungen" (Abbildung 3). Sollten Sie keine Menüleiste sehen, drücken Sie bitte kurz die "Alt"-Taste. Gehen Sie nun auf die Schaltfläche "Anwendungen". Hier ist u.a. aufgelistet, welche Dateien von welchem Programm geöffnet werden sollen. Klicken Sie bitte alle Adobe- bzw. PDF- Dateitypen an und wählen Sie "Adobe Acrobat (Reader) in Firefox verwenden" aus (Abbildung 4). Klicken Sie anschließend auf "OK". Nun öffnen sich alle PDF-Dokumente wieder wie gewohnt im Adobe Acrobat Reader bzw. in Adobe Acrobat.

| Datei Bearbeiten Ansicht Chronik Lesezeichen Est | ras Hilfe               | <b>利用的</b> 。 公相相信  |
|--------------------------------------------------|-------------------------|--------------------|
|                                                  | Downloads               | Strg+J             |
|                                                  | A <u>d</u> d-ons        | Strg+Umschalt+A    |
|                                                  | Sync einrichten         |                    |
|                                                  | Java Console            |                    |
|                                                  | Web-Entwickler          | •                  |
|                                                  | Seiteninformationen     |                    |
|                                                  | Privaten Modus starten  | Strg+Umschalt+P    |
|                                                  | Neueste Chronik löschen | Strg+Umschalt+Entf |
|                                                  | Einstellungen           |                    |

Abbildung 3

| Allgemein |           | 夏         |               | 69            |                  | 0        | -O     |
|-----------|-----------|-----------|---------------|---------------|------------------|----------|--------|
|           | Tabs      | Inhalt    | Anwendungen   | Datenschutz   | Sicherheit       | Sync     | Erweit |
| Suchen    |           |           |               |               |                  |          | ۶      |
| Dateityp  |           |           | *             | Aktion        |                  |          |        |
| Adobe Ac  | robat For | ms-Dokum  | nent (applica | Adobe Acroba  | t (in Firefox) v | erwenden | •      |
| Adobe Ac  | robat For | ms-Dokum  | nent (applica | Adobe Acrobat | t (in Firefox) v | erwenden |        |
| Adobe Ac  | robat XM  | L-Formula |               | Adobe Acroba  | t (in Firefox) v | erwenden | =      |
|           |           |           |               |               |                  |          |        |
|           |           |           |               |               |                  |          |        |
|           |           |           |               |               |                  |          |        |
|           |           |           |               |               |                  |          |        |
|           |           |           |               |               |                  |          |        |
|           |           |           |               |               |                  |          | 1      |
|           |           |           |               |               |                  |          | 1      |

Abbildung 4

Nun können Sie unsere Formulare wie gewohnt ausfüllen. Wir entschuldigen uns für die Unannehmlichkeiten. Wir haben darauf jedoch keinen Einfluss. Benutzer von anderen Browsern sind derzeit nicht betroffen.

Ein Service Ihrer Abteilung 3-Personal.